## "How-To" Submit a Maintenance Order

BY THE OFFICE OF RESIDENCE LIFE

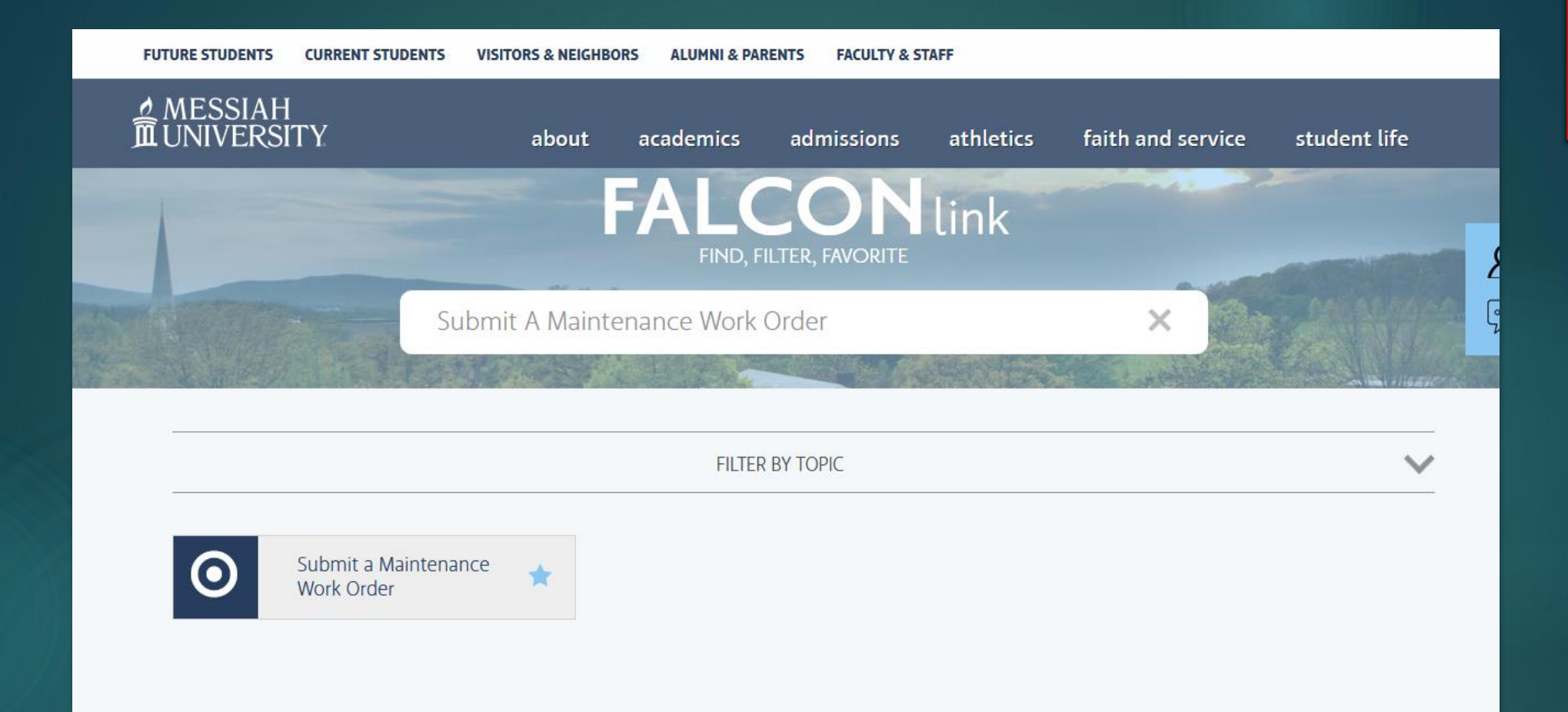

### 1) Start at FalconLink Search "Submit A Maintenance Work Order"

|                  | Maintenance Work Order Request                                        |                |                                   |  |  |  |  |
|------------------|-----------------------------------------------------------------------|----------------|-----------------------------------|--|--|--|--|
|                  |                                                                       |                |                                   |  |  |  |  |
| Requestor:       | Sam Arnold                                                            |                | Email Address: sa1249@messiah.edu |  |  |  |  |
| Phone            | N/A<br>Enter 'NVA' if you do not wish<br>providie a telephone number. |                |                                   |  |  |  |  |
| Building:        |                                                                       | ~              |                                   |  |  |  |  |
| Area:            | ~                                                                     |                | _                                 |  |  |  |  |
| Equipment Tag #: |                                                                       |                |                                   |  |  |  |  |
| Request:         |                                                                       |                |                                   |  |  |  |  |
|                  |                                                                       |                |                                   |  |  |  |  |
|                  |                                                                       |                |                                   |  |  |  |  |
|                  |                                                                       |                |                                   |  |  |  |  |
|                  |                                                                       |                |                                   |  |  |  |  |
|                  |                                                                       |                |                                   |  |  |  |  |
|                  |                                                                       |                |                                   |  |  |  |  |
|                  |                                                                       |                |                                   |  |  |  |  |
|                  |                                                                       |                |                                   |  |  |  |  |
|                  |                                                                       |                |                                   |  |  |  |  |
|                  |                                                                       |                |                                   |  |  |  |  |
|                  | L                                                                     |                |                                   |  |  |  |  |
|                  |                                                                       | Submit Request | st                                |  |  |  |  |

### 2) You'll land on this screen.

| 🚡 Falcon Link         | 🗙 🛃 Work Order Form                    | × +                                             |            |                  |
|-----------------------|----------------------------------------|-------------------------------------------------|------------|------------------|
| (←) → C @             | 🛛 🔒 https://apex.me                    | essiah.edu/apex/f?p=1213:10:27281193740318::::: | ··· 🗵 🕁    | ⊻ II\ 🗉 Θ IIII = |
| 🧕 Getting Started 🏾 🎜 | Apple Music 🛛 🕮 Deuteronomy 28   NRS 🔇 | Ġ Google   @Bergen Classes                      |            |                  |
|                       |                                        | Maintenance Work Ord                            | er Request |                  |
|                       |                                        |                                                 |            |                  |
| Requestor:            | Sam Arnold                             | Email Address: sa1249@messiah.edu               |            |                  |
| Phone                 | N/A<br>Enter "N/A" If you do not wish  |                                                 |            |                  |
| Building:             |                                        |                                                 |            |                  |
| Area:                 | Larsen Student Union                   |                                                 |            |                  |
| Equipment Tag #:      | Lenhert                                |                                                 |            |                  |
| Request:              | Mann Property                          |                                                 |            |                  |
|                       | Martin/Issachar's Loft                 |                                                 |            |                  |
|                       | Melhorn House                          |                                                 |            |                  |
|                       | Mellinger                              |                                                 |            |                  |
|                       | Mill House                             |                                                 |            |                  |
|                       | Miller                                 |                                                 |            |                  |
|                       | Mountain View                          |                                                 |            |                  |
|                       | Murray Library                         |                                                 |            |                  |
|                       | Naugle                                 |                                                 |            |                  |
|                       | Old Main                               |                                                 |            |                  |
|                       | Orchard Hill                           |                                                 |            |                  |
|                       | Reeser Garage                          |                                                 |            |                  |
|                       | Schrag House                           |                                                 |            |                  |
|                       | Smith                                  | bmitRequest                                     |            |                  |
|                       | Sollenberger Res.                      |                                                 |            |                  |
|                       | Sollenberger Sports Center             |                                                 |            |                  |

## 3) Go to the "Building" drop down and find Smith

| 🖁 Falcon Link     | 🗙 🛃 Work Orde                                                        | er Form                     | × +         |                |             |             |             |       |     |   |  | ٥          | × |
|-------------------|----------------------------------------------------------------------|-----------------------------|-------------|----------------|-------------|-------------|-------------|-------|-----|---|--|------------|---|
| (←) → C'          | 🔽 🔒 ht                                                               | .tps://apex. <b>messiah</b> | .edu/apex/f | p=1213:10:272? | 28119374031 | 18::NO::P10 | _BUILDING:4 | 16    | ⊘ ☆ | 2 |  | <b>9</b> ∰ | Ξ |
| 6 Getting Started | 🕽 Apple Music 🛛 🕮 Deuteronom                                         | ıy 28   NRS 🕒 Go            | ogle 💮 Ber  | gen Classes    |             |             |             |       |     |   |  |            |   |
|                   |                                                                      |                             |             | Mainten        | ance W      | Vork Or     | der Red     | quest |     |   |  |            |   |
|                   |                                                                      |                             |             |                |             |             |             |       |     |   |  |            |   |
| Requestor:        | Sam Arnold                                                           |                             |             | Email Address: | sa1249@me   | essiah.edu  |             |       |     |   |  |            |   |
| Phone             | N/A<br>Enter 'N/A' If you do not wish<br>provide a telephone number. |                             |             |                |             |             |             |       |     |   |  |            |   |
| Building:         | Smith                                                                | ~                           |             |                |             |             |             |       |     |   |  |            |   |
| Area:             |                                                                      | ~                           |             |                |             |             |             |       |     |   |  |            |   |
| Equipment Tag #:  |                                                                      | ^                           |             |                |             |             |             |       |     |   |  |            |   |
| Request:          | A (Section - A)                                                      |                             |             |                |             |             |             |       |     |   |  |            |   |
|                   | A101 (Student Apartment - A10                                        | 01)                         |             |                |             |             |             |       |     |   |  |            |   |
|                   | A102 (Student Apartment - A10                                        | 02)                         |             |                |             |             |             |       |     |   |  |            |   |
|                   | A103 (Student Apartment - A10                                        | 03)                         |             |                |             |             |             |       |     |   |  |            |   |
|                   | A104 (Student Apartment - A10                                        | 04)                         |             |                |             |             |             |       |     |   |  |            |   |
|                   | A1FL (1st Floor - A1FL)                                              |                             |             |                |             |             |             |       |     |   |  |            |   |
|                   | A201 (Student Apartment - A20                                        | 01)                         |             |                |             |             |             |       |     |   |  |            |   |
|                   | A202 (Student Apartment - A20                                        | 32)                         |             |                |             |             |             |       |     |   |  |            |   |
|                   | A203 (Student Apartment - A20                                        | J3)                         |             |                |             |             |             |       |     |   |  |            |   |
|                   | A204 (Student Apartment - A20                                        | 04)                         |             |                |             |             |             |       |     |   |  |            |   |
|                   | A2EL (2nd Eloor - A2EL)                                              |                             |             |                |             |             |             |       |     |   |  |            |   |

# 4) Go to the "Area" drop down and find your apartment.i.e. Smith A 103

| 🚪 Falcon Link     | × 🗷 Work Order Form ×                                                                                          | +                                                   |     |                         |
|-------------------|----------------------------------------------------------------------------------------------------|-----------------------------------------------------|-----|-------------------------|
| ← → ⊂ ŵ           | 🛛 🔒 https://apex.messiah.edu/a                                                                                 | pex/f?p=1213:10:27281193740318::NO::P10_BUILDING:46 | ▽ ☆ | <u>↓</u> II\ 🗊 Θ IIII = |
| 6 Getting Started | Apple Music 📒 Deuteronomy 28   NRS Ġ Google 🛛                                                                  | Bergen Classes                                      |     |                         |
|                   |                                                                                                    | Maintenance Work Order Request                      |     |                         |
|                   |                                                                                                    |                                                     |     |                         |
| Requestor:        | Sam Arnold                                                                                                    | Email Address: sa1249@messiah.edu                   |     |                         |
| Phone             | N/A<br>Enter 'W/A' If you do not wish<br>anyulis a belentone number.                                           |                                                     |     |                         |
| Building:         | Smith ~                                                                                                    |                                                     |     |                         |
| Area:             | A103 (Student Apartment - A103) v                                                                              |                                                     |     |                         |
| Equipment Tag #:  |                                                                                                    |                                                     |     |                         |
| Request           | This is a Test, I am putting together a "How-To"                                                               |                                                     |     |                         |
|                   | Write specific details of what is broken:<br>ję, Towel Rack in Bathroom behind the Door is hanging b           | one screw.                                          |     |                         |
|                   |                                                                                                    |                                                     |     |                         |
|                   | l de la construcción de la construcción de la construcción de la construcción de la construcción de la constru |                                                     |     |                         |
|                   |                                                                                                    |                                                     |     |                         |
|                   |                                                                                                    |                                                     |     |                         |
|                   |                                                                                                    |                                                     |     |                         |
|                   |                                                                                                    |                                                     |     |                         |
|                   |                                                                                                    |                                                     |     |                         |

### 5) Add the description of what is broken. Be specific and detailed.

| Actor Lik   Image: Control Image: Control   Image: Control Image: Control   Image: Contr                                                                                                    |                                                                                  |          |            |   |
|----------------------------------------------------------------------------------------------------|----------------------------------------------------------------------------------|----------|------------|---|
|                                                                                                    | Falcon Link × ₩ Work Order Request Submit Co × +                                 |          |            | × |
| Cetting Startel P Apple Music Determony 28 [NB. Cooper Descent Control Control Cont | (←) → C                                                                          | ▽ ☆      | ⊻ ∥\ 🗊 Θ 🗰 | = |
| Maintenance Work Order Request         Your work order request has been submitted.         You will receive a confirmation message once your request has been processed.         Close Form                                                                                                    | 🖲 Getting Started 🎵 Apple Music 😑 Deuteronomy 28   NRS Ġ Google 🜐 Bergen Classes |          |            |   |
| Your work order request has been submitted.         Tot will receive a confirmation message once your request has been processed.                                                                                                    | Maintenance Work Order Request                                                   |          |            |   |
| Vour work order request has been submitted.<br>Tou will receive a confirmation message once your request has been processed.<br>Close Form                                                                                                    |                                                                                  |          |            |   |
| You will receive a confirmation message once your request has been processed. Close Form                                                                                                    | Your work order request has been submitted.                                      |          |            |   |
| Close Form                                                                                                    | You will receive a confirmation message once your request has been pro           | ocessed. |            |   |
| Close Form                                                                                                    |                                                                                  |          |            |   |
|                                                                                                    | Close Form                                                                       |          |            |   |
|                                                                                                    |                                                                                  |          |            |   |
|                                                                                                    |                                                                                  |          |            |   |
|                                                                                                    |                                                                                  |          |            |   |
|                                                                                                    |                                                                                  |          |            |   |
|                                                                                                    |                                                                                  |          |            |   |
|                                                                                                    |                                                                                  |          |            |   |
|                                                                                                    |                                                                                  |          |            |   |
|                                                                                                    |                                                                                  |          |            |   |
|                                                                                                    |                                                                                  |          |            |   |
|                                                                                                    |                                                                                  |          |            |   |
|                                                                                                    |                                                                                  |          |            |   |
|                                                                                                    |                                                                                  |          |            |   |
|                                                                                                    |                                                                                  |          |            |   |
|                                                                                                    |                                                                                  |          |            |   |

### 6) Hit "Submit", You will receive a confirmation email.

#### Service Request # 50856 has been submitted

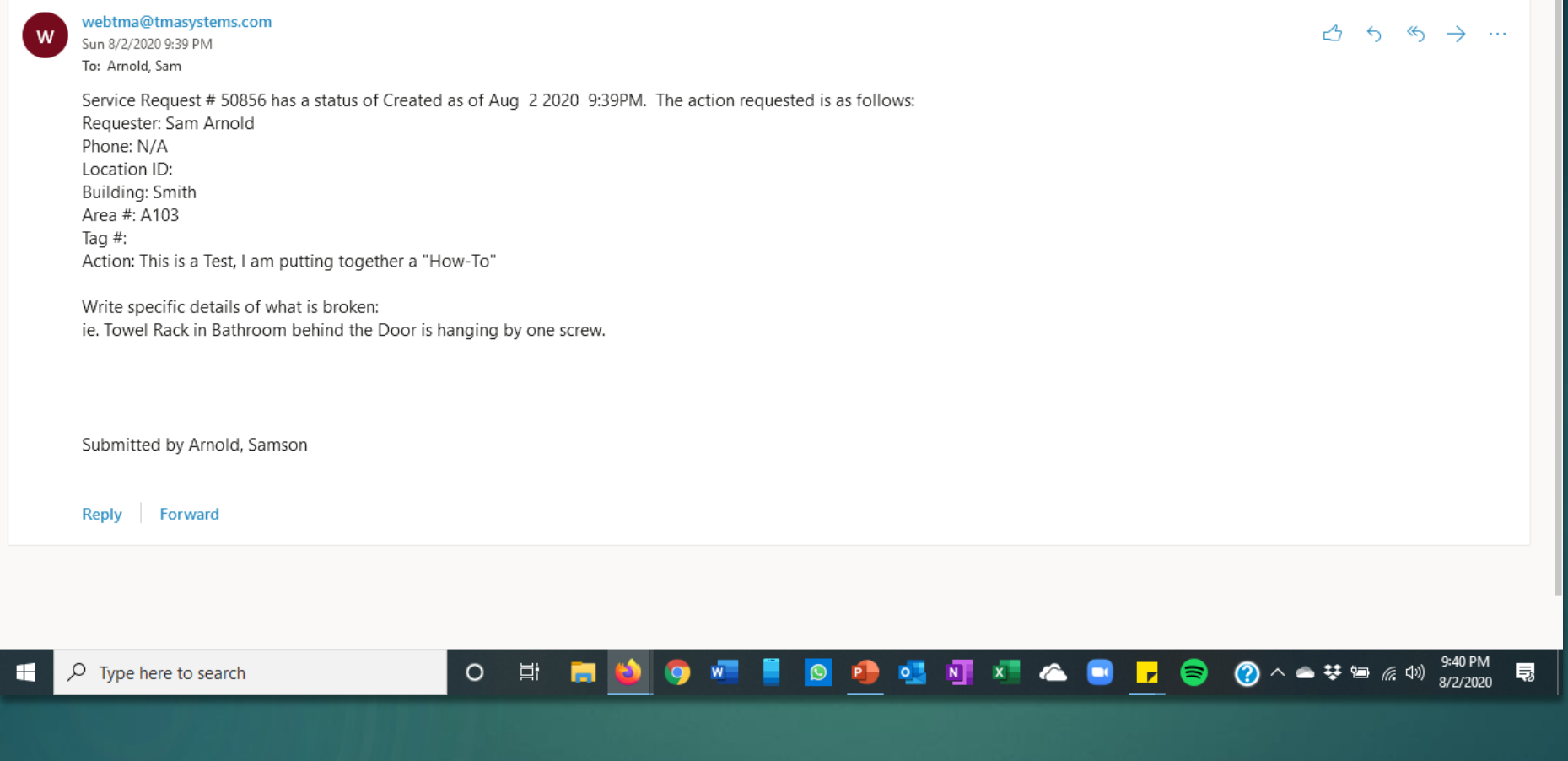

### 7) Here is the confirmation email example.

8)You will receive two additional emails. One that says a Maintenance Worker "Accepted the Job" and one notifying you that the work order has been "Completed"

We recommend you save these emails in case you need to reference it.